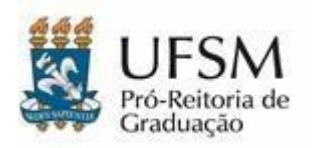

# INSTRUÇÕES PARA A CONFIRMAÇÃO DE VAGA

### EDITAL 01/2023 6 PROGRAD PROCESSO SELETIVO INDÍGENA 2023

A Universidade Federal de Santa Maria, através da Pró-Reitoria de Graduação -PROGRAD, torna público o edital de confirmação de vaga para as pessoas classificadas na terceira chamada do Processo Seletivo Indígena 2023, conforme orientações a seguir.

# 1- CRONOGRAMA

| PROCEDIMENTO                                                                                                    | PRAZO              | LOCAL                                                                                                    |
|----------------------------------------------------------------------------------------------------|--------------------|----------------------------------------------------------------------------------------------------|
| Edital de confirmação de vaga<br>para pessoas classificadas na<br>terceira chamada do Processo<br>Seletivo Indígena 2023 | 03/04/2023         | Publicação na página<br>https://www.ufsm.br/pro-<br>reitorias/prograd/editais/001-<br>2023                      |
| Confirmação de vaga para<br>pessoas classificadas                                                                        | 03 a<br>05/04/2023 | <u>Portal da confirmação</u><br>https://portal.ufsm.br/confir<br>macao/loginCandidato.html                      |
| Entrevistas ó<br>Webconferências<br>Obrigatórias                                                                         | 06/04/2023         | Verificar o item 4 deste Edital,<br>com as informações referentes<br>ao formato, local e horários<br>previstos. |

# 2- CONFIRMAÇÃO DE VAGA VIA PORTAL

As pessoas constantes na lista de pessoas classificadas na terceira chamada do Processo Seletivo Indígena 2023, deverão, no período do dia **03 a 05 de abril de 2023**:

a) realizar login no Portal da confirmação, http://portal.ufsm.br/confirmacao;

b) selecionar o concurso õProcesso Seletivo Indígena - 2023ö;

c) informar o número de Cadastro de Pessoa Física, CPF, e sua data de nascimento (formato DD/MM/AAAA).

**2.2** Após realizarem o *login* no Portal da confirmação, as pessoas classificadas deverão enviar toda adocumentação exigida e, somente então, clicar em Salvar.

**2.3** Na confirmação de vaga, deve-se proceder ao envio digitalizado de toda a documentação exigida conforme orientações disponíveis neste Edital.

**2.4** Após o prazo de **03 a 05 de abril de 2023**, o Portal de confirmação estará fechado e NÃO será possível realizar a confirmação de vaga.

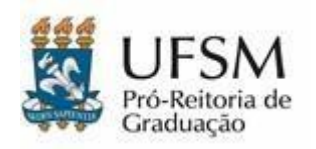

Ministério da Educação Universidade Federal de Santa Maria Pró-Reitoria de Graduação Processo Seletivo Indígena 2023

**2.5** A observância aos procedimentos e prazos estabelecidos para confimação de vaga no Processo Seletivo Indígena 2023 é responsabilidade exclusiva da pessoa classificada.

2.6 O ingresso no presente edital dar-se-á no primeiro semestre letivo de 2023, conforme Calendário Acadêmico da UFSM.

# 3- DOCUMENTOS A SEREM APRESENTADOS PARA A CONFIRMAÇÃO DA VAGAE MATRÍCULA

**3.1** No momento da confirmação de vaga e matrícula, as pessoas classificadas no Processo Seletivo Indígena 2023, deverão apresentar todos os documentos descritos na tabela a seguir, resguardadas as determinações previstas no Decreto N. 9.094, de 17 de julho de 2017.

| DOCUMENTO                                                                                                    | NÚMERO DE CÓPIAS<br>OU VIAS E CARÁTER<br>DO DOCUMENTO          | OBSERVAÇÃO                                                                                                    |
|----------------------------------------------------------------------------------------------------|----------------------------------------------------------------|----------------------------------------------------------------------------------------------------|
| Histórico escolar<br>do Ensino Médio<br>ou curso equivalente                                                                               | Uma cópia digitalizada ou<br>documento digital.<br>FORMATO PDF |                                                                                                    |
| Certificado de Conclusão<br>do Ensino Médio ou de curso<br>equivalente                                                                     | Uma cópia digitalizada ou<br>documento digital.<br>FORMATO PDF | Esse documento pode estar na mesma<br>página do Histórico Escolar, mas é<br>obrigatório que se apresente a<br>certificação de Conclusão do Ensino<br>Médio ou equivalente a qual é emitida<br>pela escola onde terminou o curso em<br>questão. |
| Documento de<br>Identidade Civil (RG)                                                                                                    | Uma cópia digitalizada ou<br>documento digital.<br>FORMATO PDF |                                                                                                    |
| CPF                                                                                                    | Uma cópia digitalizada ou<br>documento digital.<br>FORMATO PDF | Se não constar o número do CPF no RG.                                                                                                    |
| Certidão de nascimento ou casamento                                                                                                    | Uma cópia digitalizada ou<br>documento digital.<br>FORMATO PDF |                                                                                                    |
| Título Eleitoral                                                                                                    | Uma cópia digitalizada ou<br>documento digital.<br>FORMATO PDF | Opcional para pessoas com idade entre 16 e<br>18 anos; obrigatório para pessoas com mais<br>de 18 anos.                                                                                                    |
| Declaração de<br>Equivalência/Convalidação<br>de Estudos, conforme<br>Resolução nº 155/80 do<br>CEE<br>(Conselho Estadual de<br>Educação). | Uma cópia digitalizada ou<br>documento digital.<br>FORMATO PDF | Apenas para pessoas que tenham concluído o<br>Ensino Médio no exterior.                                                                                                    |
| Atestado Médico de aptidão<br>ao esforço físico                                                                                            | Uma cópia digitalizada ou<br>documento digital,<br>FORMATO PDF | Apenas para pessoas classificadas nos<br>Cursos de Educação Física - Licenciatura e<br>Bacharelado.                                                                                                    |

**3.2** A pessoa classificada deve apresentar TODOS OS DOCUMENTOS DESCRITOS NO ITEM

3.1 deste anexo (tabela anterior).

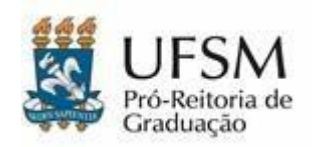

Ministério da Educação Universidade Federal de Santa Maria Pró-Reitoria de Graduação Processo Seletivo Indígena 2023

**3.3** A pessoa classificada que não apresentar os documentos conforme prevê este anexo, NÃO teráa sua vaga homologada, decisão à qual poderá interpor recurso.

**3.4** O recurso ao indeferimento da solicitação de confirmação de vaga deve ser realizado, após o recebimento do e-mail com as razões da impugnação, no prazo definido na mensagem, da seguinte forma:

- a) Acessar o Portal de Confirmação;
- b) Selecionar o Concurso õProcesso Seletivo Indígena 2023ö;
- c) Informar o número de Cadastro de Pessoa Física, CPF, e sua data de nascimento em formato DD/MM/AAAA;
- d) Clicar no botão õEnviar Recurso (complementar documentação)ö;
- e) Preencher os formulários e anexar os documentos faltantes.

**3.5** O correto preenchimento dos formulários virtuais e o envio de toda a documentação exigida durante a confirmação de vaga é de inteira responsabilidade da pessoa classificada.

3.6 Conferir regularmente a caixa de entrada e o SPAM ou Lixo Eletrônico do e-mail cadastrado no

processo de inscrição é responsabilidade da pessoa classificada.

### 4- WEBCONFERÊNCIAS OBRIGATÓRIAS5 WEBCONFERÊNCIAS OBRIGATÓRIAS

4.1 As entrevistas serão realizadas, conforme cronograma previsto no Anexo deste Edital.

4.2 Não será permitida a representação por procuração na Webconferência Obrigatória em face das exigências deste Edital.

4.3 A Webconferência Obrigatória ocorrerá com a participação da pessoa classificada (acompanhada de responsável legal, se for o caso) e de servidores integrantes da Comissão de Ingresso Acadêmico da UFSM.

4.4 A Webconferência Obrigatória ocorrerá de acordo com o cronograma:

<u>1) Online por meio da plataforma Google Meet:</u> agendada pela Comissão responsável e o *link* para a reunião no *Google Meet*<sup>©</sup> será encaminhado individualmente a pessoa classificada através do e-mail cadastrado durante a inscrição, conforme horários abaixo relacionados.

#### DIA: 06 DE ABRIL DE 2023.

LOCAL: Plataforma Google Meet, conforme link enviado ao e-mail da pessoa.

| NOME                       | HORÁRIO |
|----------------------------|---------|
| WALFRIDO JÚLIO DE OLIVEIRA | 14:30   |

4.5 A pessoa que comparecer à Webconferência Obrigatória por meio da plataforma Google Meet concorda com o uso administrativo da sua imagem, com a gravação e o armazenamento digital da reunião.

4.6 O não comparecimento à Webconferência Obrigatória ocasiona o indeferimento da confirmação de vaga da pessoa classificada.

4.8 Ao indeferimento por não comparecimento, cabe recurso administrativo de acordo com o item 8 deste Edital.

4.9 Para mais informações a respeito da plataforma Google Meet©, acesse https://meet.google.com/.

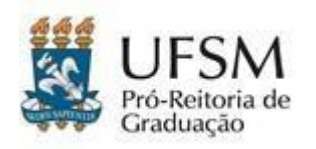

## 5- PASSO A PASSO DO ACESSO AO PORTAL DA DE CONFIRMAÇÃO DE VAGA

5.1 Antes de acessar o Portal da Confirmação de Vaga, certifique-se de que você possui toda a documentação necessária confirmação de vaga conforme a sua opção de cotaou ampla concorrência.
5.2 O passo a passo atualizado está disponível no *link*: <u>https://www.ufsm.br/pro-reitorias/prograd/sisu/passo-a-passo-para-acesso-e-inscricao-no-portal-de-confirmacao-de-vaga-e-habilitacao-para-a-chamada-oral/</u>

## 6- PERGUNTAS FREQUENTES

### 6.1 Meu certificado está junto com o histórico escolar, pode ser?

Sim. Esse documento conjunto é aceito. Você pode anexá-lo somente uma vez no item 1.0 do sistema de Confirmação de Vaga.

#### 6.2 Meu histórico escolar e certificado não ficaram prontos. Como proceder?

Solicite que a escola faça uma declaração informando em qual escola você estudou em cada um dos anos do Ensino Médio: 1°, 2° e 3°. Solicite que a escola indique, nesse documento, a data emque o histórico escolar do ensino médio e o certificado de conclusão do ensino médio estarão disponíveis.

#### 6.3 Perdi meu RG, e agora?

Você pode incluir a Carteira Nacional de Habilitação (CNH), o Passaporte ou a Carteira de Trabalho no lugar do RG. Um Boletim de Ocorrência informando a perda também pode ser inserido no campo destinado ao documento.

#### 6.4 Não tenho mais o cartão do CPF. Como comprovar?

Você pode inserir o Comprovante de Situação Cadastral no CPF gerado pelo site da Receita Federal: https://servicos.receita.fazenda.gov.br/servicos/cpf/consultasituacao/consultapublica.asp Se o número do CPF estiver presente no RG, não é necessário enviar novamente.

### 6.5 Meu título de eleitor é E-título. Pode?

Sim, o E-título (captura da tela do aplicativo) é aceito e também a Certidão de Quitação Eleitoralpelo site do Tribunal Superior Eleitoral: https://www.tse.jus.br/eleitor/certidoes/certidao-de- quitacao-eleitoral

## 6.6 Como comprovar a situação militar?

Pode ser o certificado de alistamento, certificado de dispensa, carteira militar. Se você tiver maisde 18 anos e não tem nenhum desses documentos, encaminhe o print da tela do site https://alistamento.eb.mil.br/ que indica que você já se alistou.

## 6.7 Esqueci um documento, e agora?

Se esse documento for essencial para a confirmação da sua vaga, sua solicitação de homologação será indeferida pelas comissões de análise. Você receberá um e-mail com orientações sobre qualdocumento é necessário entregar e terá o prazo informado na mesma mensagem para inseri-lo no Portal de confirmação como recurso.

#### 6.8 Quando vão analisar meus documentos?

A partir da divulgação da lista de pessoas classificadas, as comissões começarão as análises dos documentos. Então, a partir desse momento, você deve ficar atento ao seu e-mail. Confira sempre a

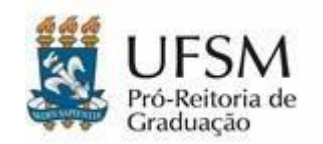

Ministério da Educação Universidade Federal de Santa Maria Pró-Reitoria de Graduação Processo Seletivo Indígena 2023

caixa de entrada e a caixa de SPAM.

#### 6.9 E se eu tiver alguma dúvida?

Você pode entrar em contato através do e-mail falecom@nisa.ufsm.br

#### 7-

# ROS COMUNS NA INSERÇÃO DOS DOCUMENTOS

7.1 A seguir, você encontra algumas orientações a respeito de resolução de erros na utilização do sistema:

7.1.1 Trocar de navegador: se você estiver com dificuldade de inserir documentos, confira se a sua internet está estável e faça nova tentativa em outro navegador.

7.1.2 Tamanho dos documentos: o sistema de Confirmação de Vaga aceita documentos de até 25Mb e apontará erro caso haja documentos com tamanho acima do permitido.

7.1.3 Preenchimento correto de informações nas caixas de texto: atente para fazer o preenchimento das informações solicitadas pelo sistema. Ao solicitar o ano de formação, por exemplo, insira somente o ano no formato AAAA e não DD/MM/AAAA.

7.1.4 *Upload* direto do drive: não faça *upload* dos seus documentos diretamente do drive. É necessário que eles estejam no arquivo computador ou no smartphone para que sejam inseridos corretamente no sistema.

7.1.5 Número de inscrição: não é necessário inserir o número de inscrição para acessar o sistema, basta inserir o CPF e data de nascimento.

Santa Maria, 03 de abril de 2023.

Prof. Jerônimo S. Tybusch, Pró-Reitor de Graduação, PROGRAD, UFSM, Presidente da Comissão de Ingresso Acadêmico da UFSM.

Prof. Félix Alexandre Antunes Soares, Pró-Reitor Adjunto de Graduação, PROGRAD, UFSM, Coordenador de Planejamento Acadêmico.